## Az adóhatósági ellenőrzési adatszolgáltatással kapcsolatos információk és teendők

## KELE – Számlázási és készletgazdálkodási rendszer

Az új verzió telepítésével kapcsolatban keresse munkatársainkat:

Hangyál Zsuzsanna + 36 (20) 577-2502

Réder Zsolt +36 (20) 577-2506

Igény esetén, segítenek a program letöltésénél és telepítésénél.

Az adatszolgáltatás miatt a következő változtatások lettek végrehajtva a programban:

A vevőtörzsben található cím ki lett bővítve a következő mezőkkel: közterület neve, közterület jellege, házszám, épület, lépcsőház, szint, emelet, ajtó. Ezzel egyidejűleg az utca nevű mező letiltásra kerül.

A fenti bővítés miatt a vevőtörzs két menüpont alatt jelenik meg. Az első lapon a fontosabb, gyakran használt mezők, míg a második lapon a ritkábban használt, illetve speciális adatok jelennek meg:

| Vevik                            |                                                                 |                          |  |  |
|----------------------------------|-----------------------------------------------------------------|--------------------------|--|--|
| Vevik                            | egyéb adatok                                                    | [1]                      |  |  |
| száll                            | lítók                                                           | [1]                      |  |  |
| Termé<br>Utols<br>Kateg          | kek<br>só beszerzések<br>jóriák                                 |                          |  |  |
| Raktá<br>Mozgá                   | irak/Ügynökök<br>isnemek                                        | [1]                      |  |  |
| Minim<br>Munka<br>Száml<br>Megje | um készletek<br>iszámok/Költséghelyek<br>acsoportok<br>igyzések | ( [1]<br>( [1]<br>( [1]) |  |  |
| Deviz<br>Deviz<br>Impor          | a árfolyamok<br>a eladási ár számítá<br>t ár devizaárfolyam.    | is[1]                    |  |  |

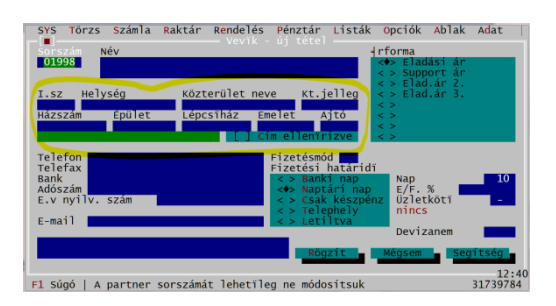

| SYS Törzs Számla Raktár Rendelés P<br>Vevik - mó                                                                         | énztár Listák Opciók Ablak Adat  <br>dosítás |
|----------------------------------------------------------------------------------------------------|----------------------------------------------|
| Sorszám 00001<br>Név Commade Software Kft.                                                                               |                                              |
| Postacím I.sz Helység                                                                                                    | Vonalkód                                     |
| Utca                                                                                                    | EU Adószám                                   |
| Szállító limit 0 Hitelker<br>Egyéb Hitel                                                                                 | et 0 GLN                                     |
| I Péiszolitás mincs<br>Késedelmi kamat nincs<br>PKI e-számla Forgalom<br>EDI e-számla Forgalom<br>1.5M gy√jtés. Hátralék | lés 0 Ország 5<br>5 0<br>0                   |
| Fejléc 🗾 Lapléc 🔜                                                                                                    |                                              |
|                                                                                                    | Rögzít Mégsem Segítség                       |
| F1 Súgó   A partner telephelyének irányí                                                                                 | 12:42<br>tószáma 31372248                    |

A vevők címének konvertálásában a program segítséget nyújt. Az "Adat" menü "Technikai funkciók" almenüpontjában a "Partner cím konvertálás" elindítására a program végigmegy az egyes vevők címein és a régi utca mezőben található adatokból feltölti a közterület neve, közterület jellege és házszám mezőket. Az esetleges helyesírási hibák, vagy bonyolultabb címek esetében létrejöhetnek nem várt eredmények is. Ezért bármilyen bizonylat rögzítése esetén, a vevő kiválasztását követően felajánlásra kerülnek a címadatok mindaddig, amíg "Cím ellenőrizve" jelölőnégyzet kijelölésre nem kerül. A gyakorlatban ez két dolgot jelent: Egyrészről, új vevő rögzítésénél azonnal bejelölhető a mező, ami közvetlenül a címadatok után kerül megjelenítésre. Másrészről, a meglévő vevő címadatait felkínáló ablakban a jelölőnégyzet már kijelölt állapotban jelenik meg, így a cím helyességének ellenőrzését követően, a "Rögzít" gomb, vagy a CTRL-ENTER gyorsbillentyű lenyomásával, a jó cím egy mozdulattal rögzíthető.

Felhívjuk a figyelmet, hogy az adatszolgáltatás kötelező jelleggel írja elő a címek megbontását!

A vevők címét ellenőrző párbeszédablak a következő módon jelenik meg:

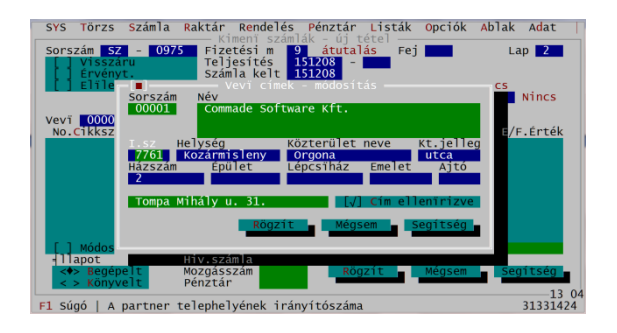

A "Cím ellenőrizve" mező bejelölését követően az adott partner címét a program többé nem kínálja fel.

Az adatszolgáltatásban szükség van a számlakibocsátó adataira is. (Eddig elegendő volt ezeket a számlafejlécben feltüntetni.) A vevőtörzsbe fel kell vinni a saját cég adatait, úgy mintha vevőadatok kerülnének rögzítésre. Az "Opciók" menü "Inicializációs paraméterek" funkció elindítása után a sorszámot be kell írni a "Definitions" szekció "SajatCegKodja" mezőbe. Ehhez a megjelenő párbeszédablak bal oldalán található szekciók közül a "Definitions"-t kell kiválasztani. Ezen állva, az ENTER lenyomását követően, a jobb oldalon megjelenő sorok közül a "SajatCegKodja" paraméterre kell ráállni. (A "S" billentyű lenyomására az első "S" betűvel kezdődő sorra ugrik a program. A paraméterek ABC – sorendben jelennek meg.) Az ENTER billentyű lenyomására megjelenő ablakba a saját céghez rendelt vevősorszám beírható. A rögzítés innen már a megszokott módon történik. Fontos, hogy a beállítást követően a programot újra kell indítani. Amennyiben a programot hálózatban használják, a paraméterek módosítása előtt minden más munkaállomáson ki kell lépni. Ellenkező esetben a később kilépő munkaállomások a beállítást törlik és visszaállítják az eredeti állapotot. Ez a funkció jövedéki modult használó programok esetében nem használható! Ha jövedéki KELE programmal rendelkezik, vagy bármi ok miatt nem tudja a

beállításokat elvégezni, kérje munkatársaink segítségét, akik távoli eléréssel elvégzik a szükséges módosításokat.

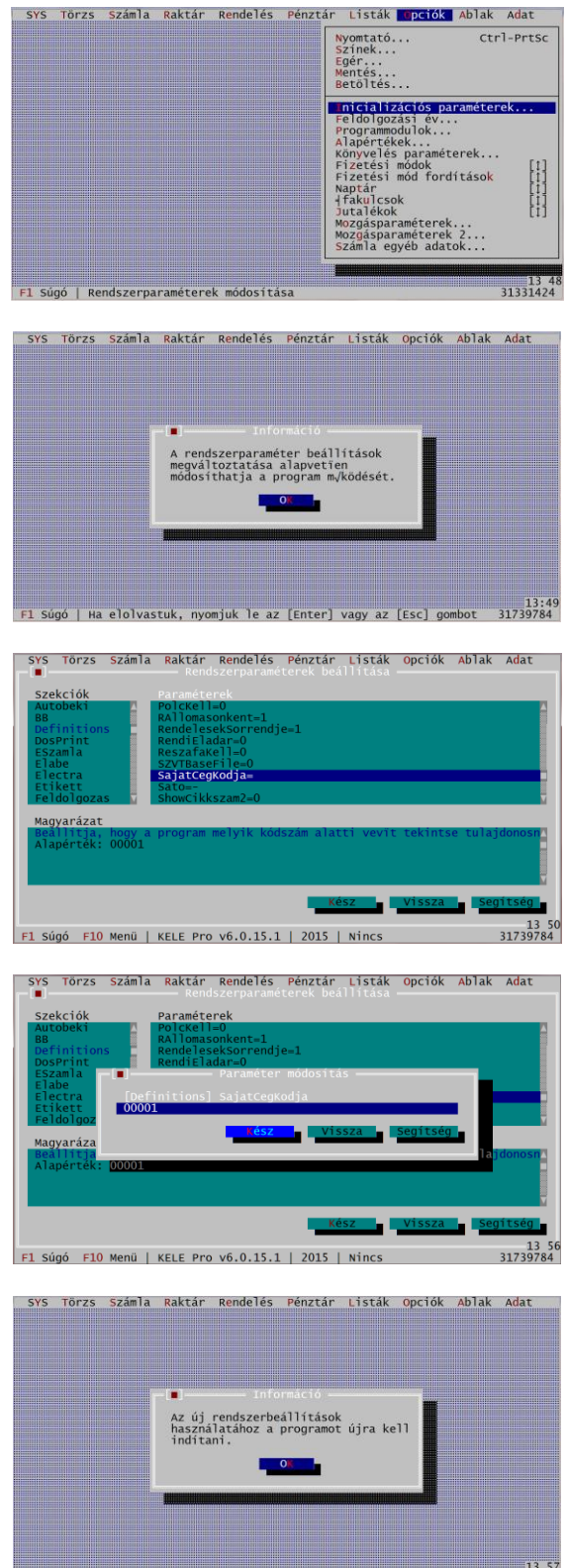

 13
 57

 F1 Súgó | Ha elolvastuk, nyomjuk le az [Enter] vagy az [Esc] gombot
 31423936

Közvetített szolgáltatások a terméktörzsben az egyes cikkekhez hozzárendelhetőek a "Közv. szolg." jelölőnégyzet kijelölésével:

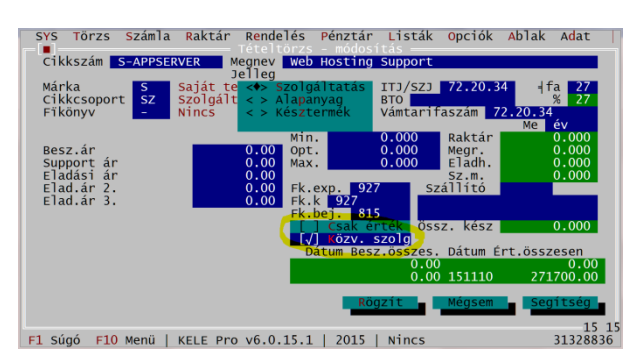

Amennyiben számlázáskor a program közvetített szolgáltatásra vonatkozó tételt talál, a számlán ezt feltünteti.

## Adóhatósági ellenőrzési adatszolgáltatás

Az adóhatósági adatellenőrzési adatszolgáltatási funkció az "Adat" menü "Adat exportálás" almenüben indítható el – "Adóhatósági ell. adatszolg…" néven.

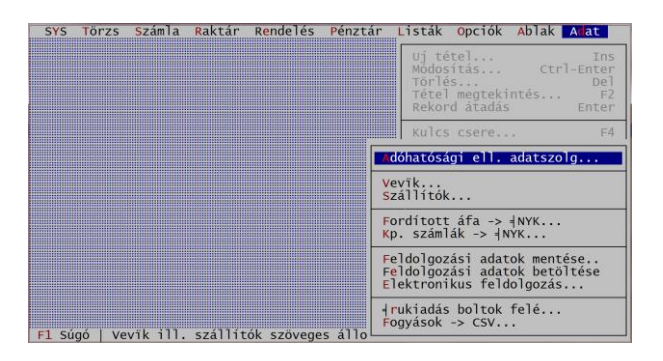

A program először kéri az időszak kezdő dátumát:

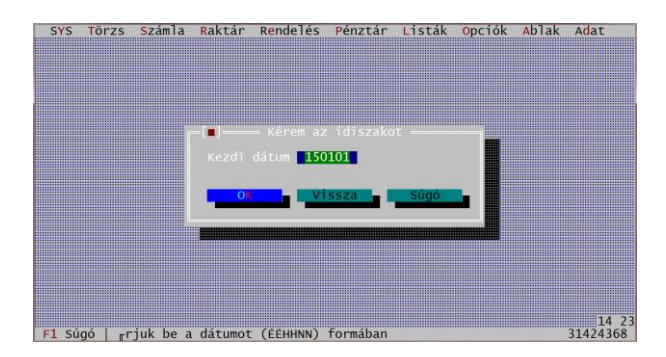

Ha nem időszakra, hanem számlasorszám-tartományra akarunk lekérdezni, nyomjuk le az ESC gombot. Ha időszak a lekérdezés alapja töltsük ki a kezdő dátumot és ENTER lenyomására kéri a záró dátumot:

| SYS   | Törzs   | Számla   | Raktár  | Rendelés   | Pénztár  | Listák | Opciók | Ablak | Adat              |
|-------|---------|----------|---------|------------|----------|--------|--------|-------|-------------------|
|       |         |          |         |            |          |        |        |       |                   |
|       |         |          |         |            |          |        |        |       |                   |
|       |         |          |         |            |          |        |        |       |                   |
|       |         |          | _       | Várom si   |          |        |        |       |                   |
|       |         |          |         |            |          |        |        |       |                   |
|       |         |          |         | latum 1512 | 31       |        |        |       |                   |
|       |         |          | O       | vi         | ssza 🖕   | Súgó   |        |       |                   |
|       |         |          |         |            |          |        |        |       |                   |
|       |         |          |         |            |          |        |        |       |                   |
|       |         |          |         |            |          |        |        |       |                   |
|       |         |          |         |            |          |        |        |       |                   |
|       |         |          |         |            |          |        |        |       |                   |
| F1 Sú | aó   "r | iuk be a | dátumot | (ÉÉHHNN)   | formában |        |        |       | 14 45<br>31424368 |

Ha számlasorszám-tartományra kérdezünk le a következő párbeszédablak jelenik meg:

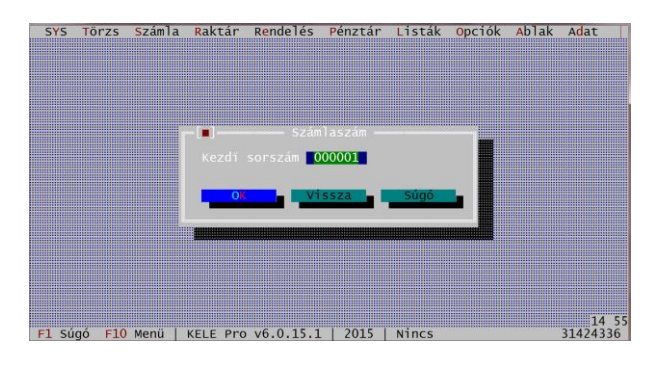

Majd kéri a záró sorszámot:

| SYS | Törzs | Számla | Raktár         | Rendelés                  | Pénztár           | Listák | Opciók | Ablak | Adat |
|-----|-------|--------|----------------|---------------------------|-------------------|--------|--------|-------|------|
|     |       |        |                |                           |                   |        |        |       |      |
|     |       |        | -[∎]<br>Záró s | orszám <mark>S</mark> Zám | 1aszám —<br>20003 |        |        |       |      |
|     |       |        | 08             | vi                        | ssza              | Súgó   |        |       |      |
|     |       |        |                |                           |                   |        |        |       |      |
|     |       |        |                |                           |                   |        |        |       |      |
|     |       |        |                |                           |                   |        |        |       | 14   |

A sorszámokat kötőjel és a /évszám utolsó két számjegye nélkül kell rögzíteni.

Pl.: SZ-0001/15 helyett SZ0001-et kell megadni.

A program elkészíti az export állományt, majd megjelenik a feladott fájl útvonala:

| SYS | Törzs | Számla  | Raktár                | Rendelés            | Pénztár                         | Listák   | Opciók   | Ablak | Adat  |
|-----|-------|---------|-----------------------|---------------------|---------------------------------|----------|----------|-------|-------|
|     |       |         |                       |                     |                                 |          |          |       |       |
|     |       |         | ■<br>A(z) p<br>állomá | info<br>iny elkészű | ormáció —<br>L5\SEND\NA<br>ilt. | VSZLA.XM | IL I     |       |       |
|     |       | e       |                       |                     |                                 |          |          |       |       |
|     |       | alaluaa | tuk ava               | miuk la a           | [Foton]                         |          | freel as | what  | 15:00 |

Az útvonal minden esetben az aktuális évben lévő, SEND könyvtárban található NAVSZLA.XML fájl. Ezt az állományt kell külső eszközre menteni és a revizorok részére átadni.